# TUTORIEL MS-QUERY V1.0

Auteur : Mickaël ROMAIN (mromain)

L'objectif de ce tutoriel est de présenter l'outil **Microsoft Query** qui permet d'extraire des données – en lecture donc – depuis diverses sources.

Dans le cadre de ce tutoriel, nous allons donc utiliser MS-Query pour effectuer des requêtes depuis Excel sur un autre fichier Excel. Le tutoriel se concentre sur ce type de connexion, bien que MS-Query puisse se connecter à un grand nombre de source de données, telles que des fichiers texte, bien sûr des bases de données, mais également des systèmes particuliers si un driver ODBC est fourni. Il est simplement plus axé sur l'utilisation de cet outil de requêtes.

La première partie est sous forme de didacticiel et présente un petit exercice permettant de prendre en main MS-Query. La seconde partie est plus simple et présente quelques limitations, bonnes pratiques et compléments à creuser.

#### SOMMAIRE

| 1. | PRESENTATION DU CONTEXTE                                     |                                         |   |  |  |
|----|--------------------------------------------------------------|-----------------------------------------|---|--|--|
|    | 1.1.                                                         | Fichier Excel source de données         | 2 |  |  |
|    | 1.2.                                                         | Objectif                                | 2 |  |  |
|    | 1.3.                                                         | Base du fichier de consultation         | 2 |  |  |
| 2. | Extraire LA                                                  | a liste des Equipes (Extraction simple) |   |  |  |
| 3. | Extraire la liste des Lieux (Extraction simple)              |                                         |   |  |  |
| 4. | Extraire la liste des Evenements (Extraction + Tri + Filtre) |                                         |   |  |  |
| 5. |                                                              | N / OUVERTURE                           |   |  |  |
|    | 5.1.                                                         | Pour creuser plus loin                  |   |  |  |
|    | 5.2.                                                         | Limitations                             |   |  |  |
|    | 5.3.                                                         | Utilisation en réseau / bonne pratique  |   |  |  |

### **1. PRESENTATION DU CONTEXTE**

### 1.1. Fichier Excel source de données

Chemin : « C:\ExempleBDD.xls »

|    | А          | В            | С          | D                |
|----|------------|--------------|------------|------------------|
| 1  | Date       | Equipe       | Lieu       | Incident         |
| 2  | 01/01/2011 | Eq_2         | Bat_9      | GRAVE_Pane Info  |
| 3  | 01/01/2011 | Eq_4         | Bat_15     | GRAVE_Retard     |
| 4  | 01/01/2011 | Eq_3         | Bat_5      | GRAVE_Pane Info  |
| 5  | 01/01/2011 | Eq_5         | Bat_8      | NORMAL_Pane Info |
| 6  | 01/01/2011 | Eq_1         | Bat_14     | GRAVE_Pane méca  |
| 7  | 01/01/2011 | Eq_3         | Bat_11     | NORMAL_Incendie  |
| 8  | 01/01/2011 | Eq_2         | Bat_19     | GRAVE_Pane Info  |
| 9  | 01/01/2011 | Eq_4         | Bat_12     | GRAVE_Incendie   |
| 14 | Data       | Feuil2 / Fei | uil3 🦯 🖏 🖉 |                  |

Le fichier source est composé de trois feuilles. Seule la feuille *Data* contient des données, sur quatre colonnes.

### 1.2. Objectif

L'objectif de cet exercice est de créer un fichier Excel de consultation qui permettra d'extraire les données de la source (ici du fichier Exemple BDD.xls) en fonction de l'équipe, du lieu, et du type d'incident (GRAVE, NORMAL, ou Tous).

### 1.3. Base du fichier de consultation

Il sera lui composé de deux feuilles :

- Une feuille *FeuilTmp* qui sera cachée à l'utilisateur.
- Une feuille *Consultation* qui permettra à l'utilisateur d'afficher les incidents en fonction de l'équipe et du lieu.

|      | А                 | В               | С  | D | E | F   |
|------|-------------------|-----------------|----|---|---|-----|
| 1    | Equipe :          | Į               |    |   |   |     |
| 2    | Lieu :            |                 |    |   |   |     |
| 3    | Type d'incident : |                 |    |   |   | ¢   |
| 4    |                   |                 |    |   |   | -   |
| 5    |                   |                 |    |   |   |     |
| 6    |                   |                 |    |   |   |     |
| 7    |                   |                 |    |   |   |     |
| 8    |                   |                 |    |   |   |     |
| 9    |                   |                 |    |   |   |     |
| 14 4 | Consultati        | on FeuilTmp 🦯 🐮 | 1/ |   |   | • 1 |

### **2.** EXTRAIRE LA LISTE DES EQUIPES (EXTRACTION SIMPLE)

On va dans une première partie extraire la liste des équipes triée et sans doublons dans la feuille *FeuilTmp*.

- Ouvrir MS-Query et choisir l'option Excel File
  - Interface Ruban : Données > Autres sources > Microsoft Query
  - Interface classique : Data > Import External Data > New Database Query

| Choisir une source de données                                       | X                 |
|---------------------------------------------------------------------|-------------------|
| Bases de données Requêtes Cubes OLAP                                | ОК                |
| <nouvelle de="" données="" source=""><br/>dBASE Files*</nouvelle>   | Annuler           |
| Excel Files*<br>MS Access Database*                                 | <u>P</u> arcourir |
|                                                                     | Options           |
|                                                                     | <u>S</u> upprimer |
| Utiliser l'Assistant Requête pour créer et/ou modifier vos requêtes |                   |

• Rechercher le fichier « C:\ExempleBDD.xls »

| Sélectionner un classeur                      |                                                                                        | ×                     |
|-----------------------------------------------|----------------------------------------------------------------------------------------|-----------------------|
| Base de données<br>ExempleBDD xls             | Répertoires :<br>c:\<br>C:\<br>C:\<br>Program Files<br>Program Files (x86)<br>RaidTool | OK<br>Annuler<br>Aide |
| Types de fichiers :<br>Fichiers Excel (*xls*) | Pilotes :<br>C: System                                                                 | Réseau                |

La première fenêtre demande de sélectionner les colonnes à afficher
 PS : Dans les options, cocher *Tables systèmes* ; cela permet de voir les feuilles dans la liste des tables.

| Assistant Requête - Cho                                                       | isir les colonnes                                                                                                    | XX ) |
|-------------------------------------------------------------------------------|----------------------------------------------------------------------------------------------------|------|
| Quelles colonnes de don<br>Tables et colonnes dispo<br>Data\$<br>Date<br>Lieu | onées désirez-vous inclure dans votre requête ?<br>onibles : Colonnes de votre requête :<br>> Equipe<br>Options de la table |      |
| Incident                                                                      | Afficher : OK<br>Tables<br>Requêtes<br>Tables système<br>Synonymes                                                          |      |
| Aperçu mainten                                                                | Liste alphabétique des tables et colonnes     Propriétaire :                                                                | ler  |

Notre objectif étant d'extraire la liste des équipes, on ne va sélectionner que la colonne *Equipe*.

- La fenêtre suivante sert à appliquer les filtres. On s'en servira plus tard dans le tutoriel.
- La fenêtre suivante sert à trier les données. Sélectionner *Equipe* et *Croissant*.

| ssistant Requête - Trier                                                                                                    | X                                                  |  |  |  |  |  |  |
|----------------------------------------------------------------------------------------------------|----------------------------------------------------|--|--|--|--|--|--|
| Spécifiez comment vous désirez que vos données soient triées.<br>Si vous ne désirez pas trier les données, cliquez sur Suivant. |                                                    |  |  |  |  |  |  |
| Trier par<br>Equipe                                                                                                    | <ul> <li>Croissant</li> <li>Décroissant</li> </ul> |  |  |  |  |  |  |
| Ensuite par                                                                                                    | C Croissant<br>C Décroissant                       |  |  |  |  |  |  |
| Ensuite par                                                                                                    | C Croissant<br>C Décroissant                       |  |  |  |  |  |  |
|                                                                                                    | < <u>P</u> récédent S <u>u</u> ivant > Annuler     |  |  |  |  |  |  |

• Enfin, sur la dernière fenêtre, sélectionner l'option Afficher les données ou modifier la requête dans Microsoft Query, puis Terminer.

On arrive ici dans l'interface de Microsoft Query. On voit entre autre le résultat de la requête. Le problème actuellement est que la requête ne traite pas les doublons. On va donc la modifier légèrement en cliquant sur l'icône *Afficher l'interrogation SQL*.

| thier Edition hage Format Iab                                                                                                    | le <u>C</u> ritères En <u>r</u> egistrements Fe <u>n</u> être <u>?</u><br>■Σ ੈ⊉↓Ã↓ ♀ ♥♥ ⑦                                             |               |
|----------------------------------------------------------------------------------------------------|----------------------------------------------------------------------------------------------------|---------------|
| Data\$<br>*<br>Date<br>Equipe<br>Incident<br>Lieu                                                                                                    | SQL<br>Instruction SQL :<br>SELECT DISTINCT "Data\$".Equipe<br>FROM 'C:\ExempleBDD.xls'.'Data\$" 'Data\$"<br>ORDER BY 'Data\$'.Equipe | OK<br>Annuler |
| Equipe           Eq.1           Eq.1           Eq.1           Eq.1           Eq.1           Eq.1           Eq.1           Eq.1           Eq.1           Eq.1 |                                                                                                    |               |

Une fenêtre contenant la requête SQL générée en fonction des options choisies dans les étapes précédentes. Cette requête pouvant être modifiée, rajouter le mot DISTINCT après SELECT. Cela permet de ne pas renvoyer de doublons dans les résultats.

Pour finir, renvoyez le résultat de la requête à Excel en cliquant sur l'icône Renvoyer les données (I). Sélectionnez la cellule A1 de la feuille FeuilTmp, puis OK.

Le résultat est renvoyé sur la feuille. Faire clic droit sur une des cellules > Table > Propriété des données externes.

|    | А        | В         | С                           | D                  | E                          | F                   | G              | Н                   |
|----|----------|-----------|-----------------------------|--------------------|----------------------------|---------------------|----------------|---------------------|
| 1  | Equipe 💌 | Descritte |                             |                    |                            |                     | 2 X            |                     |
| 2  | Eq_1     | Propriete | s des données e             | externes           |                            |                     | -              |                     |
| 3  | Eq_2     | Connevia  | 0                           |                    |                            |                     |                |                     |
| 4  | Eq_3     | Connexie  |                             |                    |                            |                     |                |                     |
| 5  | Eq_4     | Nom :     | Lancer la requêt            | te à partir de Exc | el Files                   |                     | 🕄 📋            |                     |
| 6  | Eq_5     | Format e  | t disposition des d         | lonnées            |                            |                     | Baram          | àtras de connexion  |
| 7  |          | Ind       | ure les <u>n</u> uméros d   | le ligne 🛛 🔽 🤇     | Conserver les disp         | position/filtre/tri |                | lettes de connexion |
| 8  |          | 🔽 Aju     | ster la largeur <u>d</u> es | s colonnes 👿 🤇     | Conser <u>v</u> er le form | at des cellules     |                |                     |
| 9  |          | Sile no   | mbre d'enregistre           | ments (lignes) ch  | ance anrès l'actu          | alisation :         |                |                     |
| 10 |          | ()<br>()  | Insérer des cellul          | es pour les nouv   | elles données, su          | pprimer les cellul  | es inutilisées |                     |
| 11 |          | - O       | -<br>Insérer des lignes     | s pour les nouvel  | les données, <u>s</u> up   | rimer les cellules  | s inutilisées  |                     |
| 12 |          | 0         | Remplacer le c <u>o</u> ni  | tenu des cellules  | si nécessaire, su          | pprimer les cellule | es inutilisées |                     |
| 13 |          |           |                             |                    | _                          |                     |                |                     |
| 14 |          |           |                             |                    |                            | ОК                  | Annuler        |                     |
| 15 |          |           |                             |                    |                            |                     |                |                     |

Cliquez ensuite sur l'icône Paramètre de connexion (en haut à droite). Une nouvelle fenêtre s'ouvre. Elle permet de choisir entre autre la fréquence d'actualisation des données. On va choisir de l'actualiser à l'ouverture du classeur.

On a donc en colonne A de la feuille FeuilTmp une liste triée sans doublons de toutes les équipes présentes dans le classeur « C:\ExempleBDD.xls ». Cette liste va servir de source de validation pour la cellule B1 de la feuille Consultation (Où l'utilisateur choisit l'équipe dont il veut consulter les incidents).

<u>Définir le nom</u> *ListeEquipes* : **=DECALER(FeuilTmp!\$A\$1;1;;NBVAL(FeuilTmp!\$A:\$A)-1)**.

<u>Ajouter la validation</u> en cellule *B1* de la feuille *Consultation* (Liste > Source : *=ListeEquipes*)

|   | А                 | В            |   |
|---|-------------------|--------------|---|
| 1 | Equipe :          | Eq_3         | - |
| 2 | Lieu :            | Eq_1         | ł |
| 3 | Type d'incident : | Eq_2<br>Eq_3 |   |
| 4 |                   | Eq_4         |   |
| - |                   | Eq_9         |   |

A ce stade, on a créé en B1 une validation contenant la liste de toutes les équipes :

### **3.** EXTRAIRE LA LISTE DES LIEUX (EXTRACTION SIMPLE)

Refaire la même procédure pour extraire une liste sans doublons de tous les lieux dans la colonne *B* da la feuille *FeuilTmp*, créer un autre nom, et une validation en cellule *B2* de la feuille *Consultation*.

### FeuilTmp :

|   | А        | В      |
|---|----------|--------|
| 1 | Equipe 💌 | Lieu 🔽 |
| 2 | Eq_1     | Bat_1  |
| 3 | Eq_2     | Bat_10 |
| 4 | Eq_3     | Bat_11 |
| 5 | Eq_4     | Bat_12 |
| 6 | Eq_5     | Bat_13 |
| 7 |          | Bat_14 |
| _ |          |        |

#### Consultation :

|   | А                 | В                |   |
|---|-------------------|------------------|---|
| 1 | Equipe :          | Eq_3             |   |
| 2 | Lieu :            | Bat_13           | - |
| 3 | Type d'incident : | Bat_13<br>Bat_14 | 5 |
| 4 |                   | Bat_15           | - |
| 5 |                   | Bat_16           | = |
| 6 |                   | Bat_18           |   |
| 7 |                   | Bat_19<br>Bat_2  | ÷ |

Dans la cellule B3 de la feuille *Consultation*, Rajouter une validation de type liste avec comme source : *Grave;Normal;TOUS*.

|   | А                 | В      |     |
|---|-------------------|--------|-----|
| 1 | Equipe :          | Eq_3   |     |
| 2 | Lieu :            | Bat_13 |     |
| 3 | Type d'incident : | Normal | R   |
| 4 |                   | Grave  | -45 |
|   |                   | Normal |     |
| 5 |                   | TOUS   |     |

Dans la feuille FeuilTmp, saisir les formules suivantes dans les cellules :

- C1 : =Consultation!B1 ;
- C2 : =Consultation!B2;
- C3 : =SI(Consultation!B3="TOUS";"";MAJUSCULE(Consultation!B3))&"%".

A ce stade, Le classeur de consultation possède trois cellules de choix pour l'utilisateur. Ces trois choix sont reportés en feuille *FeuilTmp*. Le type d'incident est « traduit » (*Normal* > *NORMAL%*; Grave > GRAVE% et TOUS > %).

PS : le % représente en SQL « n'importe quelle chaine de caractère » (un peu comme le \* en VBA)

|   | Α        | В      |   | С       |
|---|----------|--------|---|---------|
| 1 | Equipe 💌 | Lieu   | - | Eq_3    |
| 2 | Eq_1     | Bat_1  |   | Bat_13  |
| 3 | Eq_2     | Bat_10 |   | NORMAL% |
| 4 | Eq_3     | Bat_11 |   |         |
| 5 | Eq_4     | Bat_12 |   |         |
| 6 | Eq_5     | Bat_13 |   |         |
| 7 |          | Pot 14 |   |         |

Il nous reste la dernière requête à créer – la plus intéressante.

Elle doit renvoyer sur la feuille consultation les évènements présents dans le classeur « C:\ExempleBDD.xls » en fonction des choix de l'utilisateur (Equipe, Lieux et Type).

- Créer une nouvelle connexion au fichier « C:\ExempleBDD.xls »
- Sélectionner les colonnes à utiliser dans la requête : ici, les quatre colonnes de la feuille Data.

| Assistant Requête - Choisir les colonnes<br>Quelles colonnes de données désirez-vous inclure d | lans votre requête ?                 | X    |
|------------------------------------------------------------------------------------------------|--------------------------------------|------|
| Tables et colonnes disponibles :                                                               | <u>C</u> olonnes de votre requête :  | _    |
| <ul> <li>□ Data\$</li> <li>① Feuil2\$</li> <li>① Feuil3\$</li> </ul>                           | > Date<br>Equipe<br>Lieu<br>Incident | *    |
| Aperçu des données :                                                                           |                                      |      |
|                                                                                                |                                      |      |
|                                                                                                | ß                                    |      |
| Aperçu maintenant Options                                                                      | < <u>P</u> récédent Suivant > Ann    | uler |

• Rajouter un filtre sur Equipe (Est égal à Eq\_1) et sur Lieu (Est égal à Bat\_1).

| Assistant Requête - Filtrer les dor<br>Filtrez les données pour spécifier les<br>Si vous ne désirez pas filtrer les dor | nnées<br>s lignes que vous désirez inclure dans votre requête.<br>nnées, cliquez sur Suivant.                           | ×       |
|----------------------------------------------------------------------------------------------------|----------------------------------------------------------------------------------------------------|---------|
| <u>C</u> olonne à filtrer :<br>Date<br>Equipe<br>Lieu<br>Incident                                                       | Inclure seulement les lignes où :<br>Equipe<br>est égal à<br>Et<br>C Et<br>C U<br>Et<br>C U<br>Et<br>C U<br>C Et<br>C U | ×       |
| 0                                                                                                    | < <u>P</u> récédent Suivant >                                                                                           | Annuler |

• Trier par Date, puis par Incident.

| Assistant Requête - Trier                                                                                           |                                                    | ×        |
|----------------------------------------------------------------------------------------------------|----------------------------------------------------|----------|
| Spécifiez comment vous désirez que vos données soient<br>Si vous ne désirez pas trier les données, cliquez sur Suiv | triées.<br>ant.                                    |          |
| Trier par<br>Date                                                                                                   | <ul> <li>Croissant</li> <li>Décroissant</li> </ul> | <u> </u> |
| Ensuite par                                                                                                    | <ul> <li>Croissant</li> <li>Décroissant</li> </ul> |          |
| Ensuite par                                                                                                    | C Croissant C Décroissant                          |          |
| 2                                                                                                    | < <u>P</u> récédent S <u>u</u> ivant > Ar          | nuler    |

• Enfin, sur la dernière fenêtre, sélectionner l'option Afficher les données ou modifier la requête dans Microsoft Query, puis Terminer.

| Fichier Edition Affich        | age Format Table     | Critères Enregistrem | ents Fenêtre ?       |   |
|-------------------------------|----------------------|----------------------|----------------------|---|
| 60 64 69 F                    | ፼፼ዾ                  |                      | ] 🝳                  |   |
| 🖳 Lancer la requête à p       | artir de Excel Files |                      |                      |   |
| Data\$ * Date Equipe Incident |                      |                      |                      |   |
| Lieu                          |                      |                      |                      |   |
|                               |                      |                      | I                    | 1 |
| Champ: Equipe                 | Lieu                 |                      |                      |   |
| Valeur   Eq. 1'               | 'Bat 1'              |                      |                      |   |
| Ou:                           |                      |                      |                      |   |
| Date                          | Equipe               | Lieu                 | Incident             |   |
| ▶ 2011-01-20 00:00:00         | Ea 1                 | Bat 1                | NORMAL Coupure ligne |   |
|                               |                      |                      |                      |   |

On peut voir que les critères de filtre ('Eq\_1' et 'Bat\_1') sont « en dur ». Pour associer plus tard des valeurs de cellules à ces critères (sélection de l'utilisateur), on va créer des variables CrEquipe et CrLieu qu'on va insérer dans la requête à la place des valeurs « en dur ».

La syntaxe est simple : il faut remplacer les valeurs par le nom des variables entre crochet [].

| Champ :  | Equipe     | Lieu     |
|----------|------------|----------|
| Valeur : | [CrEquipe] | [CrLieu] |

Si vous re-exécutez la requête (II), une fenêtre vous demandera les valeurs pour ces critères.

On va rajouter un troisième critère de filtre sur la colonne *Incident* afin de ne récupérer que ceux commençant par GRAVE, ou NORMAL, ou tous.

Rajouter un troisième Champ (à droite de Lieu) sur *Incident* ayant pour valeur *LIKE [CrType]* (Normalement traduit automatiquement par *Comme [CrType]* si la version d'Excel est en français).

| Ch<br>Va | amp:<br>aleur:<br>Ou: | Equipe<br>[CrEquipe] | Lieu<br>[CrLieu | ]   | Incident<br>Comme [CrType] |                      |  |
|----------|-----------------------|----------------------|-----------------|-----|----------------------------|----------------------|--|
|          |                       | Date                 | Equi            | pe  | Lieu                       | Incident             |  |
|          | 2011-                 | 01-20 00:00:00       | Eq_1            | Bat | _1                         | NORMAL_Coupure ligne |  |
|          | 2011-                 | 01-21 00:00:00       | Eq_1            | Bat | _1                         | GRAVE_Inconnu        |  |

PS : Le tableau suivant liste les différents opérateurs utilisables dans les requêtes de MS-Query

| Opérateur   | Signification                                                                                          | Exemple                                                                                             |                            |
|-------------|----------------------------------------------------------------------------------------------------|----------------------------------------------------------------------------------------------------|----------------------------|
| =           | Est égal à                                                                                             | Trouver tous les enregistrements dont le champ est égal à <i>toto</i>                               | ='toto'                    |
| <>          | Est différent de                                                                                       | Trouver tous les enregistrements dont le<br>champ est différent de <i>titi</i>                      | <>'titi'                   |
| >           | Est supérieur à                                                                                        | Trouver tous les enregistrements dont le<br>champ est supérieur à 20                                | >20                        |
| <           | Est inférieur à                                                                                        | Trouver tous les enregistrements dont le<br>champ est inférieur à 30                                | <30                        |
| >=          | Est supérieur ou égal à                                                                                | Trouver tous les enregistrements dont le<br>champ est supérieur ou égal à 40                        | >=40                       |
| <=          | Est inférieur ou égal à                                                                                | Trouver tous les enregistrements dont le<br>champ est inférieur ou égal à 40                        | <=50                       |
| And         | Permet d'ajouter un critère (l'enregistrement doit remplir les deux critères pour être retourné)       | Trouver tous les enregistrements dont le<br>champ est supérieur à 60 et inférieur à<br>80           | >60 And <80                |
| Or          | Permet d'ajouter un critère (l'enregistrement doit<br>remplir un des deux critères pour être retourné) | Trouver tous les enregistrements dont le champ est égal à <i>toto</i> ou <i>titi</i>                | toto' Or 'titi'            |
| Not         | Négation du critère (l'enregistrement ne doit pas<br>remplir le critère pour être retourné)            | Trouver tous les enregistrements dont le champ est différent de <i>titi</i>                         | Not 'titi'                 |
| Between     | Permet de donner une plage de valeur pour le critère                                                   | Trouver tous les enregistrements dont le champ est compris entre 60 et 80                           | Between 60 And 80          |
| In          | Permet de donner un tableau de valeur pour le critère                                                  | Trouver tous les enregistrements dont le champ est égal à <i>tata</i> ou <i>toto</i> ou <i>titi</i> | In('tata', 'toto', 'titi') |
| ls Null     | Est Null (retourne l'enregistrement si le champ ne<br>contient pas d'info)                             | Trouver tous les enregistrements dont le<br>champ est vide                                          | ls Null                    |
| Is Not Null | N'est pas Null (retourne l'enregistrement si le champ contient une info)                               | Trouver tous les enregistrements dont le champ n'est pas vide                                       | Is Not Null                |
| Like        | Like est utilisé avec le caractère % pour comparer les valeurs                                         | Trouver tous les enregistrements dont le champ commence par <i>Fr</i>                               | Like 'Fr%'                 |

Ensuite, on va supprimer dans MS-Query les colonnes *Equipe* et *Lieu* afin qu'elles ne soient pas renvoyées par la requête.

Pour finir avec MS-Query, renvoyer les données (IPP) en cellule *D1* de la feuille *Consultation*. Une fenêtre s'ouvrira pour saisir chaque paramètre :

- CrEquipe : Eq\_1;
- CrLieu : Bat\_1 ;
- *CrType* : **NORMAL%**.

Une fois revenu sur Excel, en faisant clic droit sur la zone de données renvoyé par la requête, puis *Table*, puis *Paramètres…*, **modifier les options de chaque paramètre** :

- Obtenir la valeur de la cellule suivante : sélectionner la cellule appropriée sur la feuille *FeuilTmp* ;
- Cocher l'option Actualiser automatiquement lorsque la valeur de la cellule est modifiée.

La feuille *FeuilTmp* peut ensuite être cachée à l'utilisateur final.

|    | А                 | В      | С | D                | E                    |  |  |  |
|----|-------------------|--------|---|------------------|----------------------|--|--|--|
| 1  | Equipe :          | Eq_2   |   | Date 🔽           | Incident 🗾           |  |  |  |
| 2  | Lieu :            | Bat_14 |   | 19/01/2011 00:00 | NORMAL_Coupure ligne |  |  |  |
| 3  | Type d'incident : | TOUS   |   | 26/01/2011 00:00 | NORMAL_Inconnu       |  |  |  |
| 4  |                   |        |   | 29/01/2011 00:00 | NORMAL_Coupure élec  |  |  |  |
| 5  |                   |        |   |                  |                      |  |  |  |
| 6  |                   |        |   |                  |                      |  |  |  |
| 7  |                   |        |   |                  |                      |  |  |  |
| 8  |                   |        |   |                  |                      |  |  |  |
| 9  |                   |        |   |                  |                      |  |  |  |
| 14 | Consultation      |        |   |                  |                      |  |  |  |

Voilà, vous avez créé un outil de consultation vers une source de données sans une ligne de code. N'est-ce pas merveilleux ?

## 5. CONCLUSION / OUVERTURE

### 5.1. Pour creuser plus loin

Au terme de ce tutoriel, on s'aperçoit qu'on peut très facilement filtrer et trier des données depuis des sources de données. Les données renvoyées par MS-Query ont un nombre fixe de colonnes, mais un nombre variables de lignes. Il faut savoir qu'Excel permet de rajouter des sortes de « colonnes calculées » supplémentaires (colonnes contenant des formules effectuant des calculs ou du traitement avec les données des colonnes renvoyées par la requête).

|   | F2                | ▼ (= <i>f</i> <sub>x</sub> | ="Le "&TEXT | E(D2;"jjjj jj mmmn | n aaaa")&", l'équipe " | '&\$B\$1&" a repéré l'incident """&E2&""" dans "&\$B\$2                                   |      |
|---|-------------------|----------------------------|-------------|--------------------|------------------------|-------------------------------------------------------------------------------------------|------|
|   | Α                 | В                          | С           | D                  | E                      | F                                                                                         |      |
| 1 | Equipe :          | Eq_1                       |             | Date 💌             | Incident 🗾 💌           | Phrase Générée 🗾 💌                                                                        |      |
| 2 | Lieu :            | Bat_13                     |             | 09/01/2011 00:00   | NORMAL_Inconnu         | Le dimanche 09 janvier 2011, l'équipe Eq_1 a repéré l'incident "NORMAL_Inconnu" dans Bat  | 13   |
| 3 | Type d'incident : | Normal                     |             | 30/01/2011 00:00   | NORMAL_Pane Info       | Le dimanche 30 janvier 2011, l'équipe Eq_1 a repéré l'incident "NORMAL_Pane Info" dans Ba | t_13 |

Il suffit de rajouter une troisième colonne avec une formule pour le premier élément. Excel 2007 et 2010 auront automatiquement rajouté une colonne au Tableau (pour Excel 2003, il faut cocher l'option *Compléter les formules dans les colonnes adjacentes aux données* dans les propriétés de la Table). Ça y est vous avez rajouté une « colonne calculée ». Au prochain rafraichissement de la requête, tous les éléments auront la formule saisie dans cette colonne

| External I                                                                                     | )ata Range Pro                                                                                                    | perties                                                                                                    | × |  |  |  |  |
|------------------------------------------------------------------------------------------------|----------------------------------------------------------------------------------------------------|----------------------------------------------------------------------------------------------------|---|--|--|--|--|
| <u>N</u> ame:                                                                                  | Query from Test                                                                                                    | Micky                                                                                                    |   |  |  |  |  |
| Query defin                                                                                    | ition                                                                                                    |                                                                                                    |   |  |  |  |  |
| Save g                                                                                         | uery definition                                                                                                    |                                                                                                    |   |  |  |  |  |
| Save password                                                                                  |                                                                                                    |                                                                                                    |   |  |  |  |  |
| Refresh con                                                                                    | trol                                                                                                    |                                                                                                    |   |  |  |  |  |
| 🗹 Enable                                                                                       | background refres                                                                                                    | sh                                                                                                    |   |  |  |  |  |
| <u>R</u> efres                                                                                 | h every 60                                                                                                    | minutes                                                                                                    |   |  |  |  |  |
| Refres                                                                                         | h data on file open                                                                                                    | 1                                                                                                    |   |  |  |  |  |
| Rer                                                                                            | nove external data                                                                                                    | a from worksheet before saving                                                                                                    |   |  |  |  |  |
| Data format                                                                                    | ting and layout —                                                                                                    |                                                                                                    |   |  |  |  |  |
| Include                                                                                        | held names                                                                                                    | Preserve column sort/riter/layout                                                                                                    |   |  |  |  |  |
| Adjust                                                                                         | column width                                                                                                    | Preserve cell formacting                                                                                                    |   |  |  |  |  |
| If the num<br>If the num<br>Insu<br>Qve<br>Insu<br>Qve<br>Insu<br>Insu<br>Insu<br>Insu<br>Insu | ber of rows in the<br>ert <u>c</u> ells for new da<br>ert entire ro <u>w</u> s for<br>erwrite existing cell<br>wn formulas in colur | data range changes upon refresh:<br>ata, delete unused cells<br>new data, clear unused cells<br>ls with new data, clear unused cells<br>mns adjacent to data |   |  |  |  |  |
|                                                                                                |                                                                                                    | OK Cancel                                                                                                    |   |  |  |  |  |

A travers ce tutoriel, on a vu également que MS-Query permet d'effectuer des requêtes SQL sur des sources de données. Les requêtes SQL n'ont pas été très poussées dans ce document, mais sachez qu'il est possible de traiter plusieurs tables et d'effectuer des jointures entre elles grâce à MS-Query.

### 5.2. Limitations

Cet outil est donc parfaitement adapté à la lecture de données. Cependant, ne nous emballons pas trop vite. Cette méthode, bien que très pratique, performante et sans-code (souvent source d'erreurs) possède une forte limitation (lorsque la source de données est un fichier Excel – comme dans ce tutoriel) dont il faut avoir conscience.

Les connexions créées pointent vers le classeur « C:\ExempleBDD.xls ». Si ce classeur est déplacé, les connexions ne se feront plus.

### 5.3. Utilisation en réseau / bonne pratique

On a vu que la limitation vient du fait que la connexion à la source de données est écrite « en dur » dans le fichier Excel (si on déplace le fichier source, les requêtes ne fonctionnent plus). Une solution afin de prévenir ce problème est de créer un driver ODBC vers la source de données et d'utiliser ce driver dans le fichier Excel pour se connecter à la source de données.

Vous trouverez <u>ici</u> un tutoriel pour créer le driver ODBC (vers le fichier Excel ou vers une autre base de données).

Une fois le driver créé, vous obtenez un fichier *.dsn* contenant les paramètres de connections à la source de données. Mettez ce fichier dans un « répertoire sûr », afin d'être sûr qu'il ne sera pas déplacé ou effacé.

Si on ouvre le fichier *.dsn* avec l'éditeur de texte, on s'aperçoit que la source de données est de type *Excel*, située dans le répertoire *C* : et que le path du fichier Excel est *C*:\*ExempleBDD.xls*.

| ConnectionTutoMsQuery.dsn - Bloc-notes                                                                                                    |   |
|----------------------------------------------------------------------------------------------------|---|
| Fichier Edition Format Affichage ?                                                                                                    |   |
| [ODBC]<br>DRIVER=Microsoft Excel Driver (*.xls)                                                                                                    | * |
| USerCommitSync=Yes<br>Threads=3<br>SafeTransactions=0<br>ReadOnly=0<br>PageTimeout=5<br>MaxScanRows=8<br>MaxBufferSize=2048<br>FIL=excel 8.0<br>DriverId=790<br>DefaultDir=C: |   |
| DBQ=C: /ExempteBDD.xts                                                                                                    | ~ |

Cela permet dans l'assistant requête de MS-Query de récupérer ce fichier comme source de données :

| Choisir une source                                 | de données                                                                |                                                                                                    |           |      |
|----------------------------------------------------|---------------------------------------------------------------------------|----------------------------------------------------------------------------------------------------|-----------|------|
| Bases de donné                                     | es Requêtes Cube<br>e de données>                                         | IS OLAP                                                                                                   | ОК        |      |
| dBASE Files*<br>Excel Files*<br>MS Access Date     | abase*                                                                    |                                                                                                    | Parcourir |      |
| Parcourir les s                                    | ources de données                                                         |                                                                                                    | Obdons    | ×    |
| Regarder dans                                      | : 🗾 Bureau                                                                | •                                                                                                    | ≁ 🏾 📩 💷 → |      |
| Emplacements<br>récents<br>Bureau<br>Bibliothèques | Bibliothèques<br>Groupe résider<br>Miki<br>Sold<br>Réseau<br>ConnectionTu | to <mark>MsQuery.dsn</mark><br>Type : Fichier DSN<br>Taille : 238 octets<br>Modifié le : 01/02/2011 00:50 |           |      |
|                                                    | New Joffston                                                              | Construction Inc.                                                                                         |           | ÷ 1  |
| Nesedu                                             | Types de fichiers :                                                       | Sources de données                                                                                        |           | uler |

On pourrait envisager avoir sur le réseau un répertoire contenant toutes les connections vers les sources de données de l'entreprise (qui peuvent être de plusieurs types) sous forme de drivers ODBC.

Ce répertoire servirait de référence vers toutes les sources de données. Lorsqu'on utiliserait MS-Query dans des fichiers Excel, on pointerait vers ces fichiers de connexion (sur le réseau).

Ainsi, si une source de données est déplacée, il suffit de modifier le fichier *.dsn* – driver ODBC – correspondant (avec le bloc note). L'ensemble des applications utilisant cette source de données fonctionnera alors normalement.